#### 다우오피스 운영팀

# 공문서 발송 가이드

20가지 업무기능 제공, 다우오피스 그룹웨어

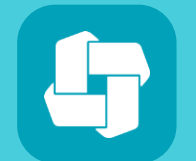

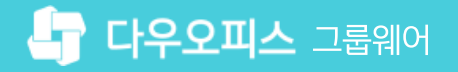

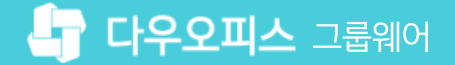

## contents 공문서 발송 가이드

- 01 개요
- 02 공문 발송 설정
- 03 결재 양식 관리
- 04 공용 주소록 관리
- 05 공문 발송하기

## снартек 01개요

01 공문 발송 개요

02 관리자 공문 발송 설정 프로세스

03 사용자 공문 발송 프로세스

20가지 업무기능 제공, 다우오피스 그룹웨어

#### 1) 공문 발송 개요

결재가 완료된 안건을 실행하기 위해 외부로 보내는 결재 문서를 공문이라 부릅니다. 결재를 받고 나서 완료된 문서에 발신 명의가 표시되어 메일을 통해 외부 사용자에게 발송합니다.

## 😔 공문서 예시

| <u>시 행 문</u>                                                                                                    |                                                                                                    |
|----------------------------------------------------------------------------------------------------|----------------------------------------------------------------------------------------------------|
|                                                                                                    |                                                                                                    |
| 문서번호 다우오피스-2016-00005<br>수 신                                                                                                    | 용어 안내                                                                                                    |
| 참 조<br>제 목 정산을 위한 운영인력 총원의 건<br>                                                                                                    | <ul> <li>시행문</li> <li>- 외부 공문서 발송을 위하여, 변환 과정을 거친 문서를 말합니다.</li> <li>- 회사 정책에 따라 시행문을 사용하지 않고, 원본 문서를 발송하는 경우도 있습니다.</li> </ul> |
| - 아 래 -<br>1. 충원목적 : 마케터 요청에 따른 파트너 실시간 업무 지원<br>2. 업무내용<br>(1) 파트너 실시간 정산 업무<br>(2) CPA 마케팅 진행에 따른 가입자 분석 및 결재자 분석 리포트<br>(3) 서비스 운영 이슈 서포팅 및 마케팅 활동 지원<br>3. 충원인격 : 1명 | <b>발신명의</b><br>- 문서 하단에 표시되는 발송처를 의미합니다.<br>- 왼쪽 문서에서는 하단에 '㈜ 대한민국' 이 발신명의입니다.                                                  |
| 5, 요구사항<br>가) 오피스(엑셀) 프로그램 농숙자<br>나) 웹/모바일 서비스 운영 경험자<br>6, 협조사항 : 개인노트북 지급 (보안이슈)                                                                                       | -발신명의 오른쪽에 찍히는 도장을 의미합니다.                                                                                                    |
|                                                                                                    |                                                                                                    |
| (주) 대한 <b>다음</b>                                                                                                    |                                                                                                    |

결재가 완료된 문서를 외부로 발송한 공문서의 모습입니다.

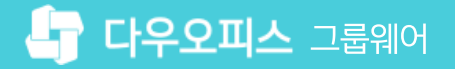

#### 2) 관리자 공문 발송 설정 프로세스

관리자 공문 발송 설정 프로세스입니다.

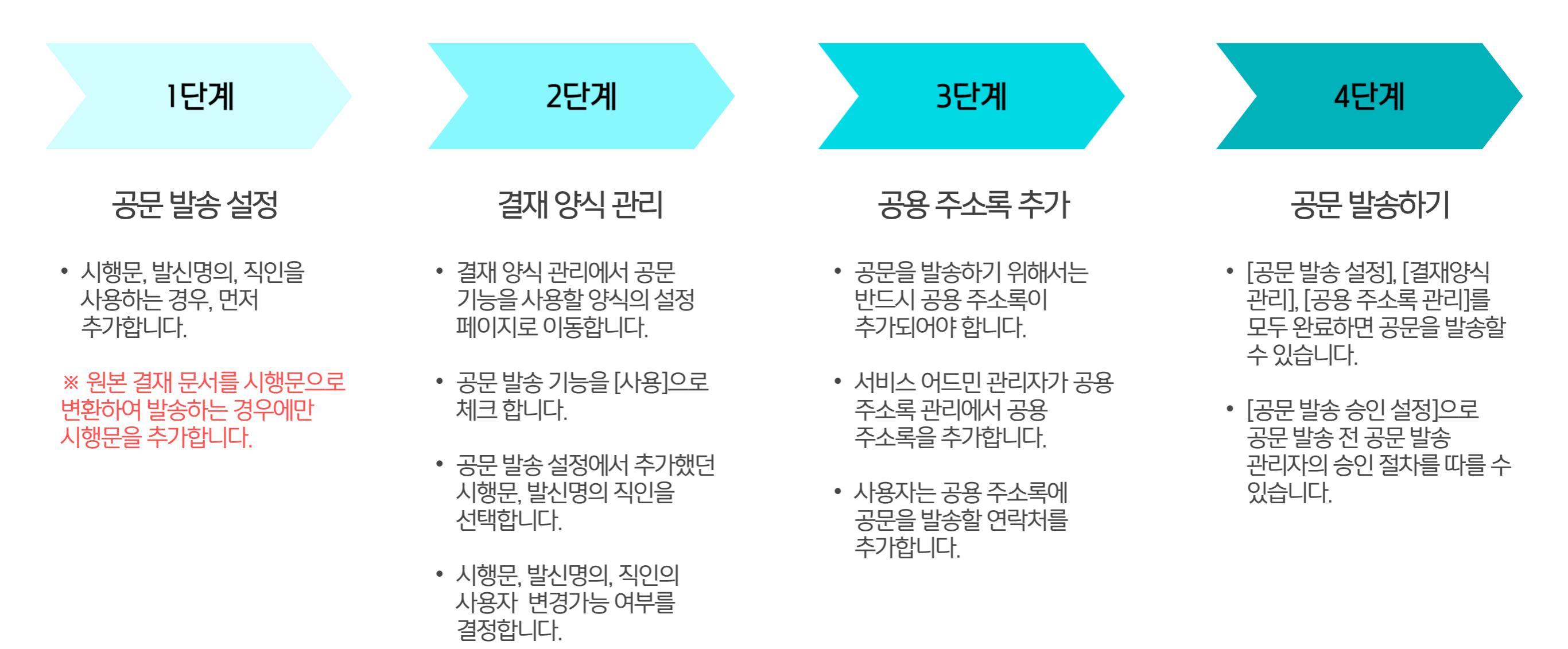

#### 3) 사용자 공문 발송 프로세스

사용자 공문 발송 프로세스입니다.

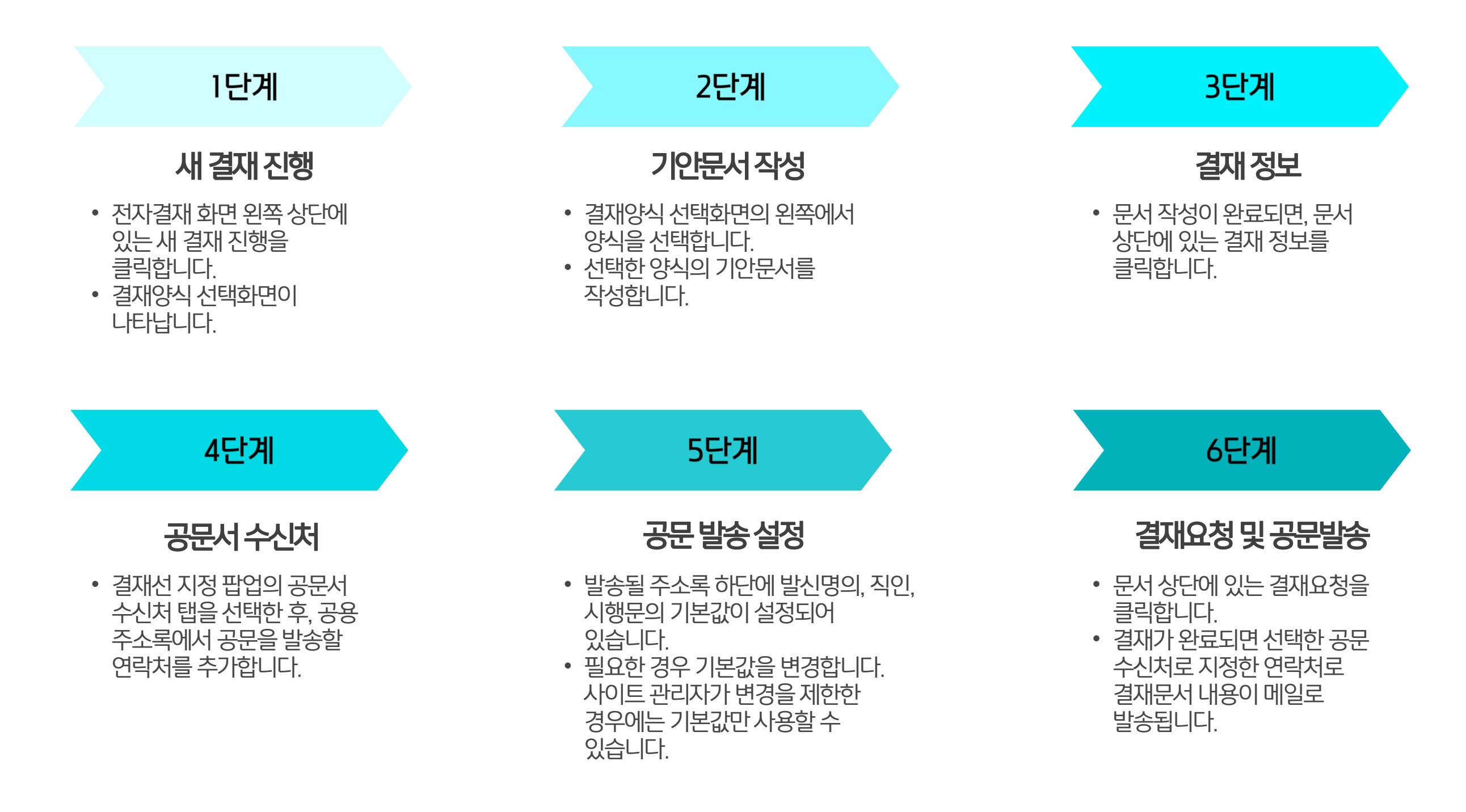

# CHAPTER **02** 공문 발송 설정

01 시행문 추가

02 발신명의 추가

03 직인 추가

20가지 업무기능 제공, 다우오피스 그룹웨어

#### 1) 시행문 추가 (1/2)

시행문은 결재가 완료된 안건을 실행하기 위해 다른 팀, 부서 외부에 보내는 문서를 의미합니다. 결재를 받은 문서를 시행문으로 변환하려면 먼저 양식이 생성되어 있어야 합니다.

| Site Admin<br>다우오피스                                                                    | 메뉴 관리 / 전자결재<br>공문 발송 관리 🏠                                |                                                |                          |                                                                                                    | ? III 🌻 | ① [메뉴 관            |
|----------------------------------------------------------------------------------------|-----------------------------------------------------------|------------------------------------------------|--------------------------|----------------------------------------------------------------------------------------------------|---------|--------------------|
| Q ×<br>Management<br>> 기본 관리<br>> 보안 관리                                                | 시행문 양식 관리                                                 |                                                |                          | 가중여두 ^^                                                                                                    |         | 2 [전자결기<br>3 시행문 영 |
| > 조직 관리<br>-> 홈<br>-> 홈<br>-> 전자결재<br>결재 양식<br>전자결재 기본설정<br>문서함 필드<br>자동 결재선<br>정나 무너함 | 시행문 (대외용)       시행문 (대외용)       시행문 (공문서용)       결재선포함 양식 | <b>공문 발송 관리 &gt;</b><br>시행문 양식<br>*제목<br>양식 편집 | 시행문 양식 추가<br>양식 편집기 미리보기 | <u><u></u><u></u><u></u><u></u><u></u><u></u><u></u><u></u><u></u><u></u><u></u><u></u><u></u><u></u><u></u><u></u><u></u><u></u><u></u></u> |         |                    |
| 부서 문서함<br>공문 발송 관리<br>결재 관리자 설정<br>서명 일괄등록<br>전자결재 문서번호<br>결재문서 관리                     | 발신 명의 관리<br>추가 삭제<br>□ 제목 ✓<br>□ 다우기술                     | 사용여부                                           | ○ 사용 ● 미사용               | 저장 취소<br>사용                                                                                                    |         |                    |
| 보안등급 관리<br>전자결재 일자별 통계<br>전자결재 부서별 통계<br>> <b>게시판</b>                                  | <ul> <li>경영지원부문장</li> <li>(주)대한민국</li> </ul>              |                                                |                          | 사용                                                                                                    |         |                    |

[메뉴 관리] 클릭
 [전자결재] ▶ [공문 발송 관리] 클릭
 시행문 양식 관리 [추가] 클릭

· 사이트관리자 권한이 필요한 페이지입니다.

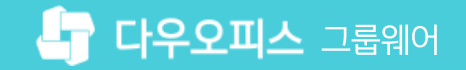

#### 1) 시행문 추가 (2/2)

기안문 대신 시행문을 발송할 경우에만 시행문을 추가합니다.

| Site Admin<br>다우오피스                                                                                                    | 메뉴 관리 / 전자결재 / 공문 발송 관리<br>공문 발송 관리 > 시행문 양식 추가                                                                                                    | ⑦ III 👰                                                                                                    |
|----------------------------------------------------------------------------------------------------|----------------------------------------------------------------------------------------------------|----------------------------------------------------------------------------------------------------|
| Q       ×         Management         > 기본 관리         > 보안 관리         > 조직 관리         > 예뉴 관리         > 홈         ~ 전자결재                                                | 시행문 양식         *제목         양식 편집         양식 편집         양식 편집         * 사용여부                                                                                                    |                                                                                                    |
| 결재 양식<br>전자결재 기본설정<br>문서함 필드<br>자동 결재선<br>전사 문서함<br>보서 문서함<br><b>공문 발송 관리</b><br>결재 관리자 설정<br>서명 일괄등록<br>전자결재 문서번호<br>결재문서 관리<br>보안등급 관리<br>전자결재 일자별 통계<br>전자결재 위서별 통계 | 4       4       4       4       4       4       4       4       4       4       4       4       4       4       4       4       4       4       4       4       4       4       4       4       4       4       4       4       4       4       4       4       4       4       4       4       4       4       4       4       4       4       4       4       4       4       4       4       4       4       4       4       4       4       4       4       4       4       4       4       4       4       4       4       4       4       4       4       4       4       4       4       4       4       4       4       4       4       4       4       4       4       4       4       4       4       4       4       4       4       4       4       4       4       4       4       4       4       4       4       4       4       4       4       4       4       4       4       4       4       4       4       4       4       4       4       4       4       4 | 전문 양석 분석 21       미리보기       정소         ● 1 U 本 X 자 자 수 수 수 는 는 수       (1)         내 소 초등하고 전문성으로 도전한다.       (1)         전 문       (1)         전 / 러스: : : : : : : : : : : : : : : : : : : |
|                                                                                                    | 법신방의 공문수신처 공문수신처 - 정부: <i>정부파일명</i><br>고<br>고<br>레이브                                                                                                    | 발신명의                                                                                                    |

● 양식 [제목] 입력 2 [양식 편집기] 클릭 3 시행문 양식 삽입 (다음장 참고) ▲ [V] 클릭하여 저장 5 사용여부 [사용] 선택 6 [저장] 클릭

· 사이트관리자 권한이 필요한 페이지입니다.

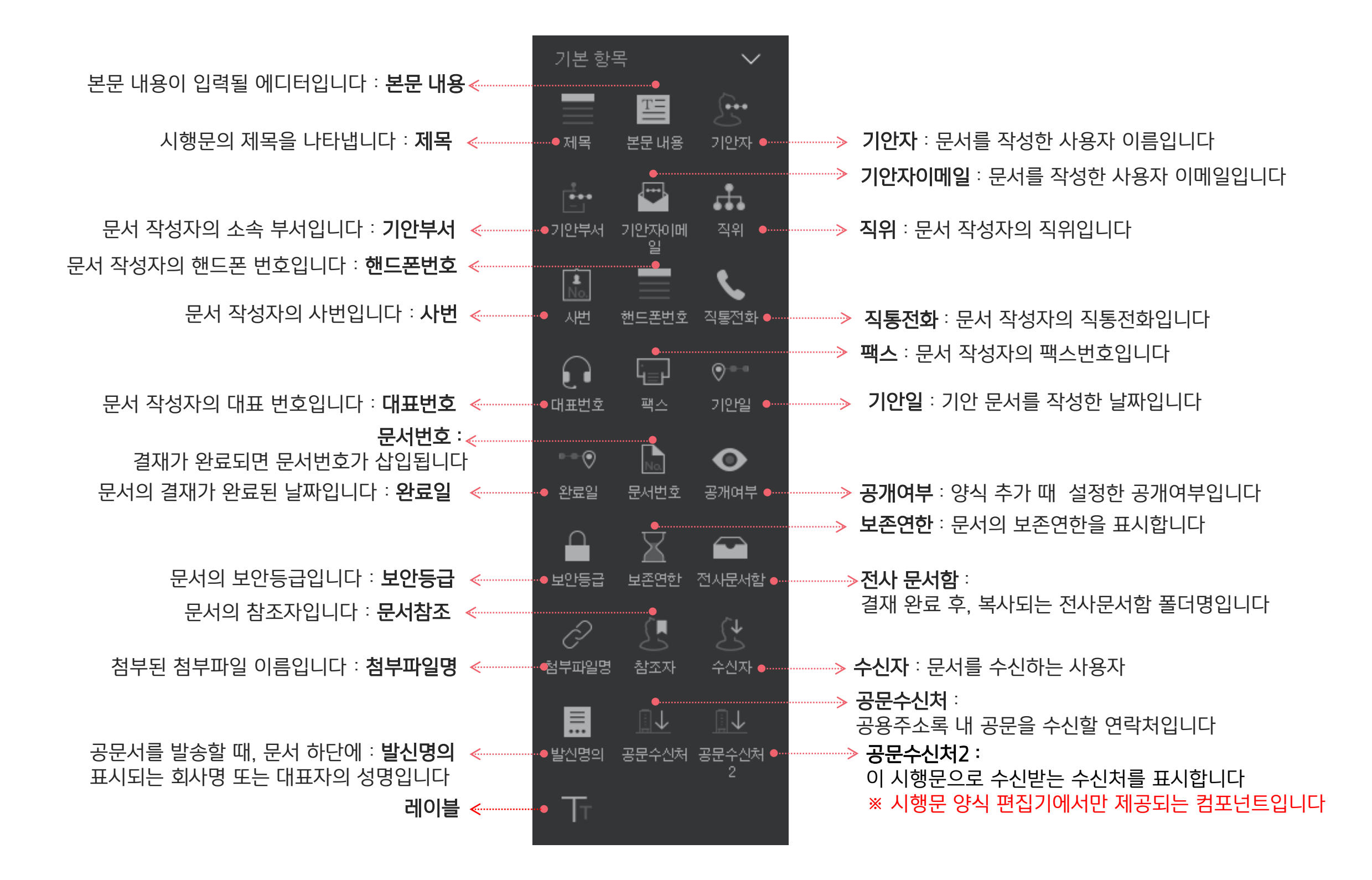

각 항목 별 기능은 아래와 같습니다.

#### [참고] 시행문 컴포넌트 설명

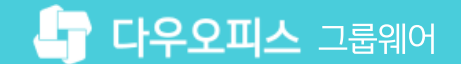

#### 2) 발신 명의 추가

공문서를 발송할 때, 문서 하단에 회사명 또는 대표자의 성명이 포함되는 것을 발신 명의라 합니다.

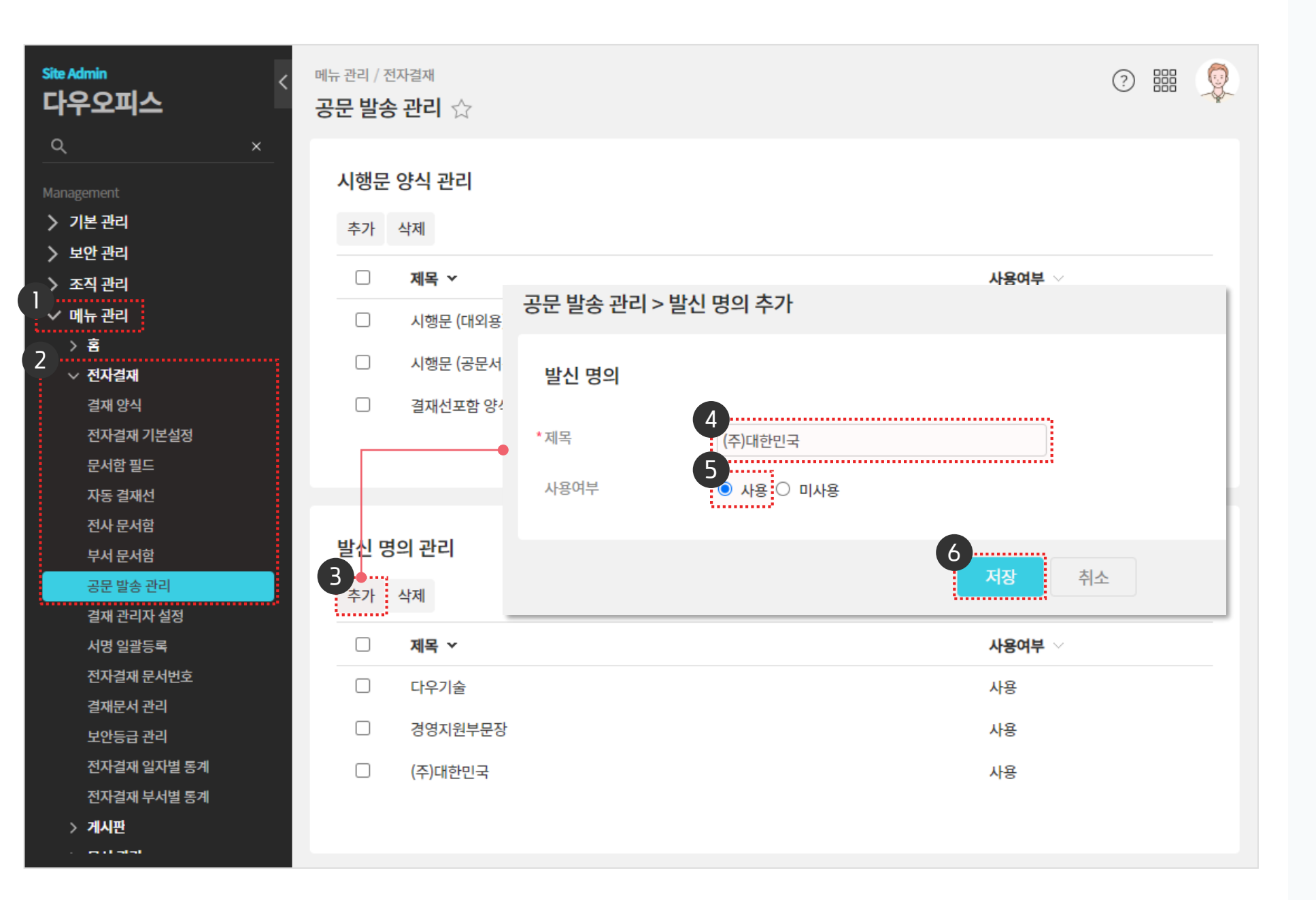

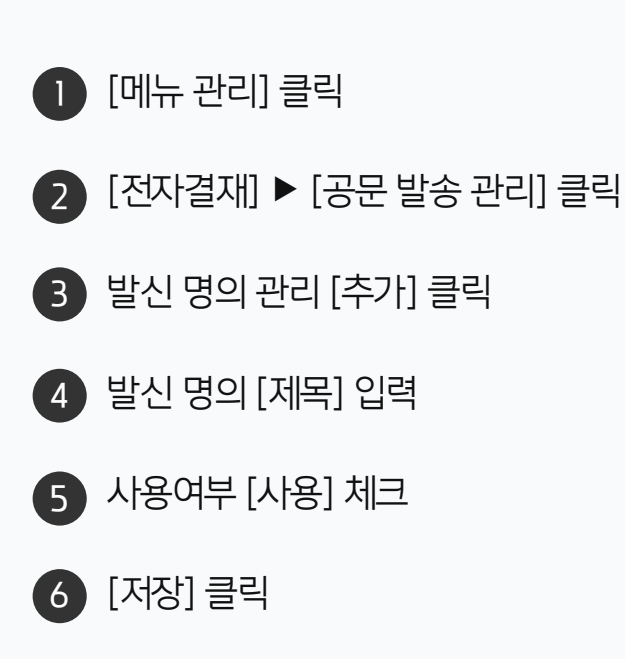

· 사이트관리자 권한이 필요한 페이지입니다.

결재선포함 양식 Site Admin 다우오피스 발신 명의 관리 > 기본 관리 추가 삭제 > 보안 관리 > 조직관리 제목 🗸 사용여부 ✓ 메뉴 관리 다우기술 사용 > 홈 2 공문 발송 관리 > 직인 추가 경영지원부문장 ∨ 전자결재 결재 양식 (주)대한민국 직인 전자결재 기본설정 4 다우오피스 \*제목 문서함 필드 ..... 5 자동 결재선 \*직인 이미지 러르르 전사 문서함 직인 관리 부서 문서함 3 추가 삭제 공문 발송 관리 사용 6 ◎ 미사용 사용여부 결재 관리자 설정 서명 일괄등록 제목 🗸 ...... 전자결재 문서번호 취소 다우기술 직인 결재문서 관리 보안등급 관리 경영지원부문장 직인 사용 전자결재 일자별 통계 (주)대한민국 직인 사용 전자결재 부서별 통계

1 [메뉴 관리] 클릭 2 [전자결재] ▶ [공문 발송 관리] 클릭 3 직인 관리 [추가] 클릭 4 직인 [제목] 입력 5 [직인 이미지] 등록 6 사용여부 [사용] 체크 7 [저장] 클릭

사용

(!) 사이트관리자 권한이 필요한 페이지입니다.

결재와 완료된 문서를 공문서로 발송할 때, 발신 명의와 함께 도장을 찍습니다. 이 도장을 직인이라고 합니다.

#### 3) 직인 추가

 $\cup$ 

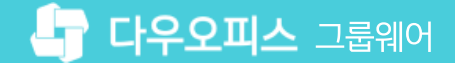

02 사용자 변경 가능 옵션

01 공문 발송 설정

# CHAPTER 03 결재 양식 관리

👉 다우오피스 그룹웨어

#### 1) 공문 발송 설정

공문으로 발송하기 위해서는 발송할 문서의 결재 양식을 수정해야 합니다.

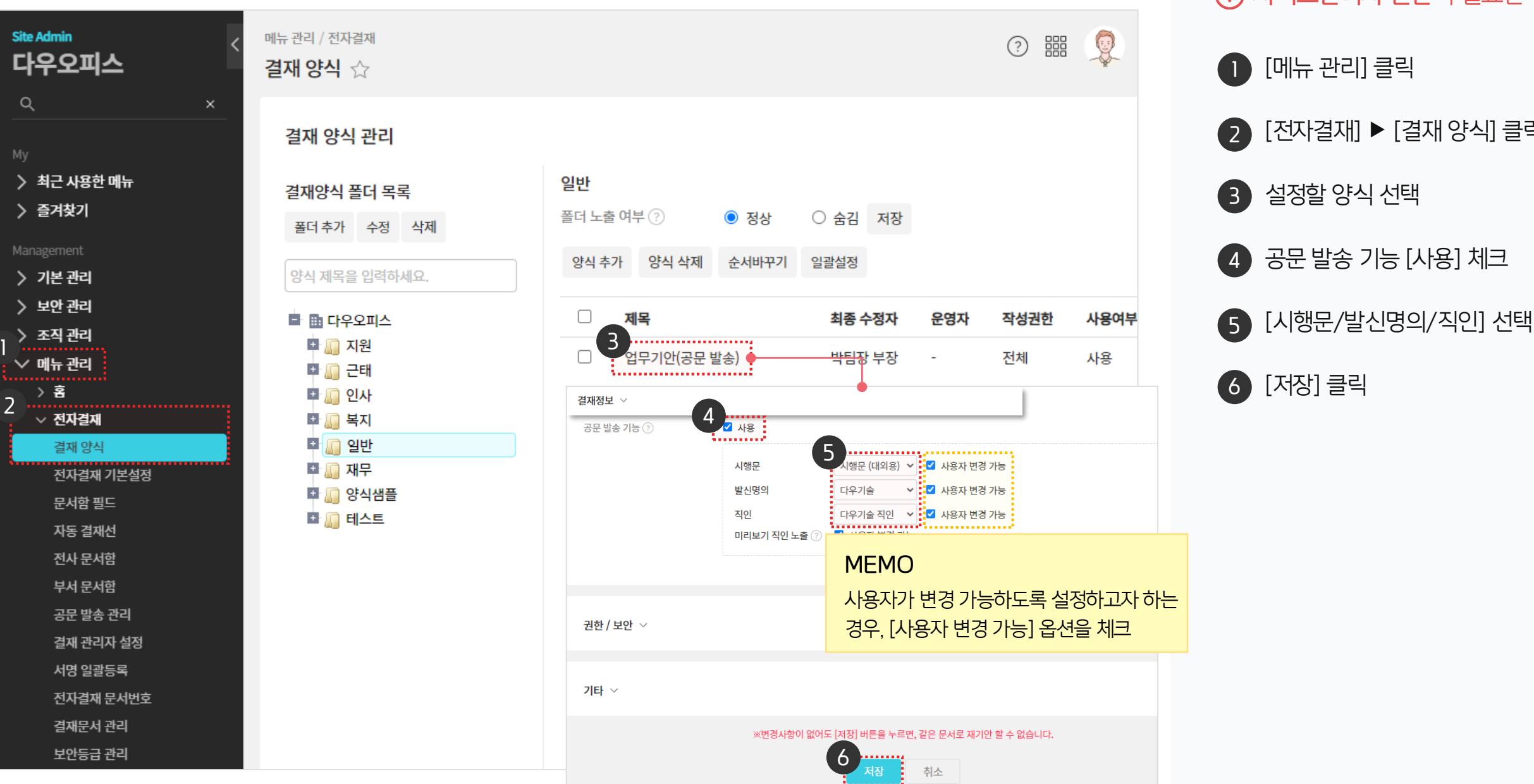

(!) 사이트관리자 권한이 필요한 페이지입니다.

[전자결재] ▶ [결재 양식] 클릭

공문 발송 기능 [사용] 체크

[메뉴 관리] 클릭

설정할 양식 선택

[저장] 클릭

#### 2) 사용자 변경 가능 옵션 활용 사례

사용자가 새로운 전자결재를 진행할 때 활용됩니다.

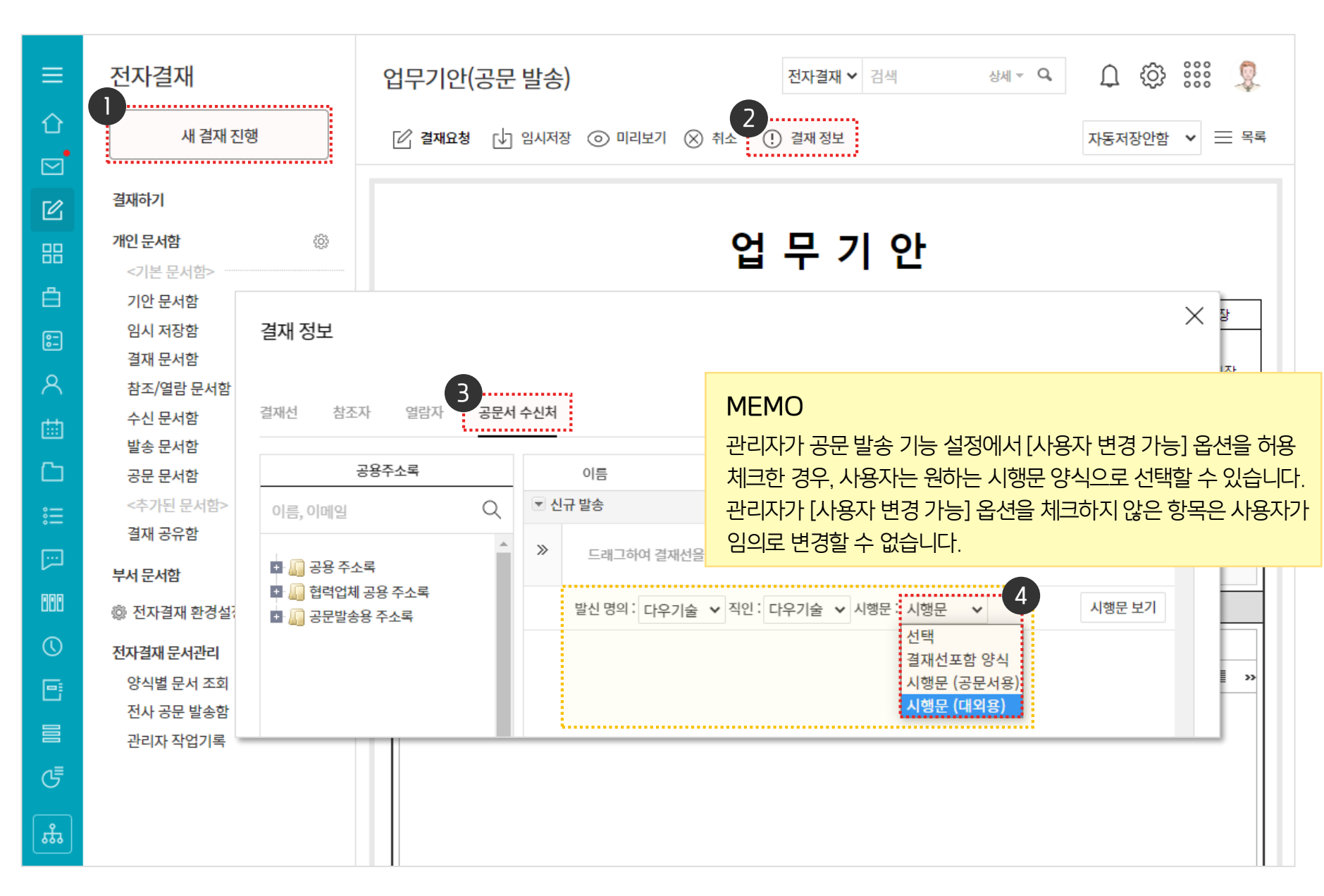

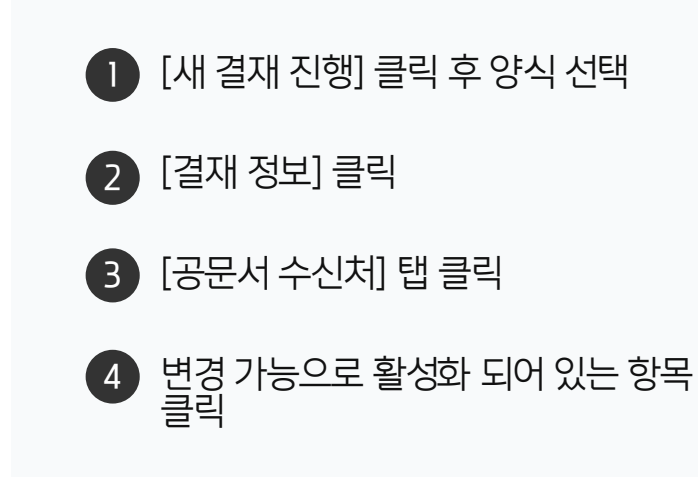

(!) 사용자 권한이 필요한 페이지입니다.

# CHAPTER 04 공용 주소록 관리

#### 01 공용 주소록 추가

#### 02 공용 주소록에 연락처 추가

20가지 업무기능 제공, 다우오피스 그룹웨어

#### 1) 공용 주소록 추가

공용 주소록이란 회사에서 공문으로 사용되는 주소록을 의미합니다. 공용 주소록이 추가되어야 공문을 발송할 수 있습니다.

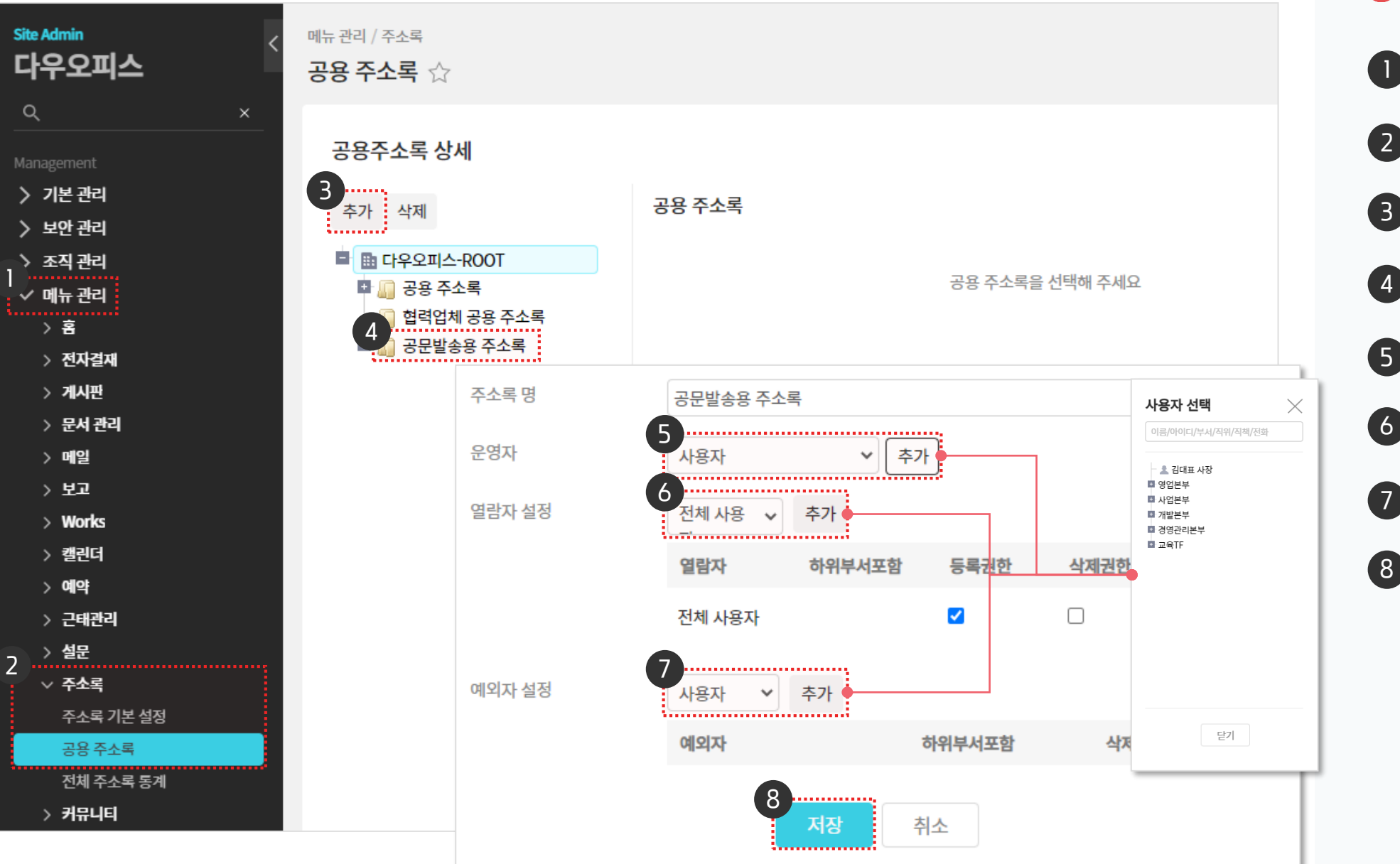

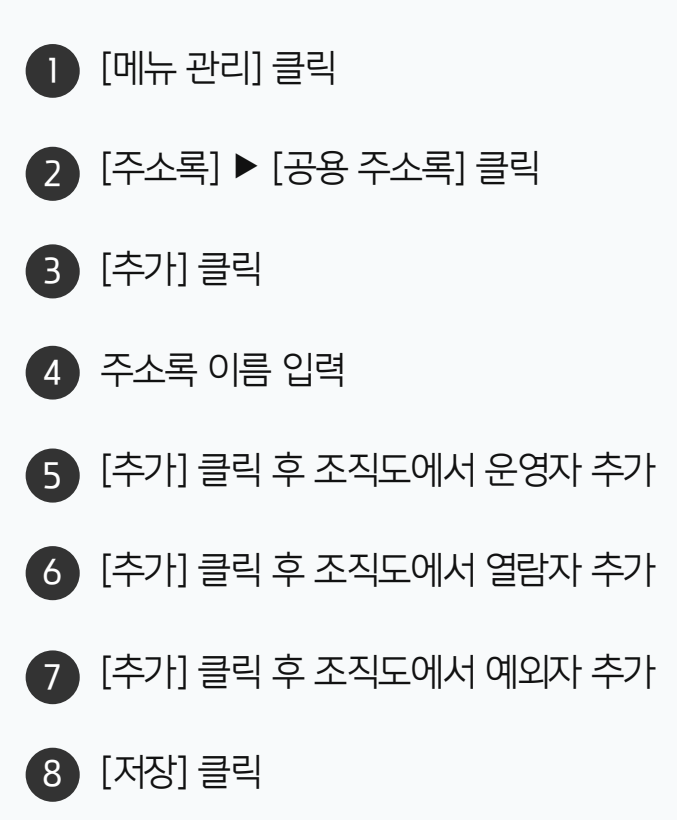

· 사이트관리자 권한이 필요한 페이지입니다.

#### 2) 공용 주소록 연락처 추가

관리자가 공용 주소록을 추가하면 사용자는 공용 주소록에 연락처를 추가할 수 있습니다. 공용 주소록의 연락처에는 공문을 발송할 이메일 주소가 입력됩니다.

| ≡                                         | 주소록                      |               | 공단       | 문발송용 주소         | <b>록</b> in 공용 주소록 (총 <b>4</b> 건)        | <b>주소록 ∨</b> 검색                 | 상세 ▼         | a Û                 | Q 🔅        |
|-------------------------------------------|--------------------------|---------------|----------|-----------------|------------------------------------------|---------------------------------|--------------|---------------------|------------|
| û<br>₽                                    | 연락처추가                    |               | 이그:<br>2 | 룹에게 전체메일        |                                          |                                 |              |                     |            |
| 2<br>C                                    | 개인 주소록                   | 2 @           | 3.<br>8  | 빠른 등록 ▷ 메일<br>용 | 일발송 🔟 삭제 🗐 주소<br>official@official.co.kr | 록 복사 🔗 그룹관리 ••<br>070-1122-3344 | • 더보기<br>+ 심 | <sup>1</sup> 세정보 추가 |            |
| 88                                        | 전세 주소목<br>+ 연락처 주소록 추가   |               | 전체       | л L C 2         | о и , о , , ,                            | я ⊑ ≖ ㅎ a-z 0-9                 | etc          |                     | 필드 설정 20 🗸 |
| Å                                         | 부서 주소록                   |               |          | 이름(표시명) 🔺       | 휴대폰                                      | 이메일 💠                           | 회사 🗇         | 회사전화                | 그룹         |
| 8-                                        | 기획팀                      | (Ç):          |          | studv18         |                                          | davidseok@naver.com             |              |                     | 공문발송용 주소록  |
| ጸ                                         | 선제 수소록<br>+ 연락처 주소록 추가   |               |          | 교육강사            | 010-1111-2222                            | teacher@studv.com               |              |                     | 공문발송용 주소록  |
| 曲                                         | 공용 주소록                   | ( <u>(</u> ); | _        |                 |                                          | 2                               |              |                     |            |
| ß                                         | 공용 주소록                   |               |          | 의 박다우           |                                          | yipark@daou.co.kr               | 다우기술         |                     | 공문발송용 주소록  |
| 。<br>:::::::::::::::::::::::::::::::::::: | 합력업체 공용 주소록<br>공문발송용 주소록 |               |          | 협력업체            | 010-1111-2345                            | testnara@naver.com              |              | 02-123-1234         | 공문발송용 주소록  |
| [:::]                                     |                          |               |          |                 |                                          | ⋈ < [] > ⋈                      |              |                     |            |
| 000                                       |                          |               |          |                 |                                          |                                 |              |                     |            |
| $\bigcirc$                                |                          |               |          |                 |                                          |                                 |              |                     |            |
| 6                                         |                          |               |          |                 |                                          |                                 |              |                     |            |
|                                           |                          |               |          |                 |                                          |                                 |              |                     |            |
| G                                         |                          |               |          |                 |                                          |                                 |              |                     |            |
| <b>f</b>                                  |                          |               |          |                 |                                          |                                 |              |                     |            |

· **사용자 권한**이 필요한 페이지입니다.

1 추가된 공용 주소록 클릭

2 [+빠른 등록] 클릭

3 주소록 정보 입력

## CHAPTER 05 공문 발송하기

#### 20가지 업무기능 제공, 다우오피스 그룹웨어

04 공문 발송 승인

03 공문 발송 승인 설정

01 새 결재 진행

02 결재정보 설정

05 외부 메일로 발송 완료

#### 05 공문 발송하기

### 1) 새 결재 진행

공문서 양식을 선택합니다.

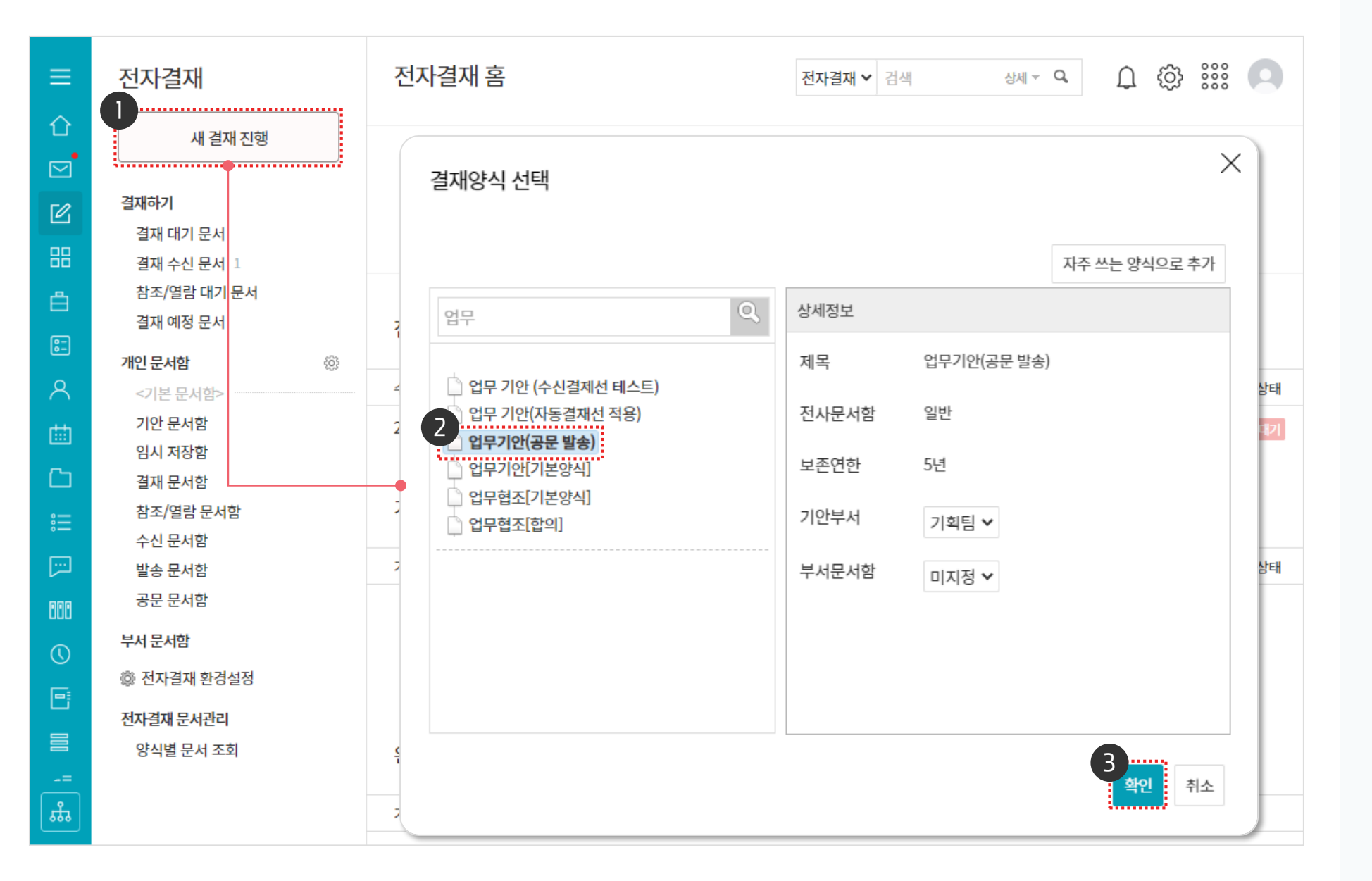

[새 결재 진행] 클릭
 결재 양식 선택
 [확인] 클릭

· 사용자 권한이 필요한 페이지입니다.

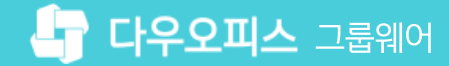

#### 2) 결재 정보 설정 (1/2)

결재자를 추가합니다.

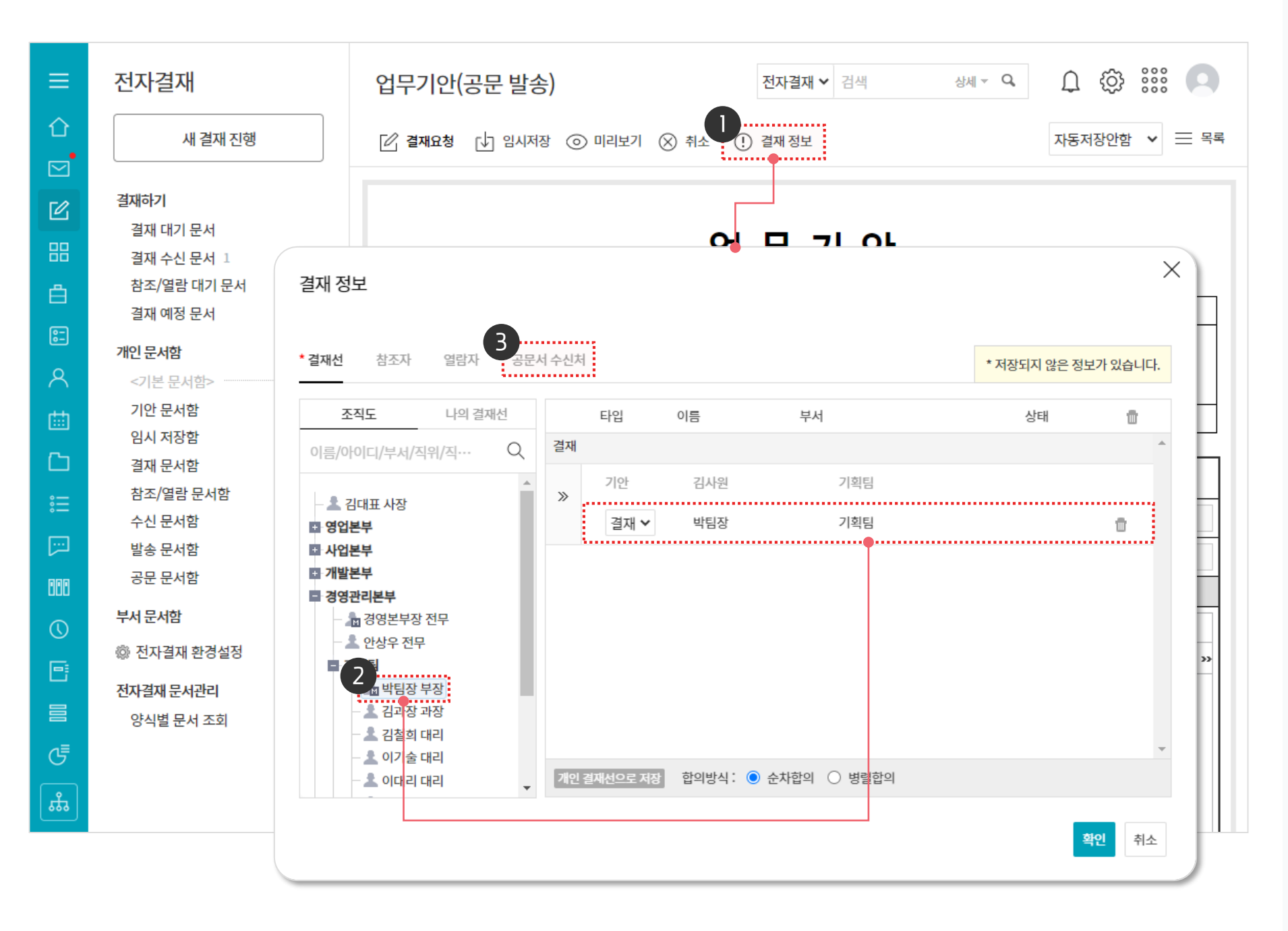

· 사용자 권한이 필요한 페이지입니다.

결재자를 Drag & Drop으로 추가

[결재 정보] 클릭

3 [공문서 수신처] 탭 클릭

2

#### 2) 결재 정보 설정 (2/2)

공문서 수신처 탭에서 수신자를 추가합니다.

| ≡              | 전자결재                                                                      | 업무기안(공문 발송)                    | <b>전자결재 ∨</b> 검색 | 상세      | ~ Q,                                                                                                    | Q 🕸                                                             |                                     |             |
|----------------|---------------------------------------------------------------------------|--------------------------------|------------------|---------|----------------------------------------------------------------------------------------------------|-----------------------------------------------------------------|-------------------------------------|-------------|
| 습<br>☑         | 새 결재 진행                                                                   | 4 2 결재요청 단 임시저장 ⓒ 미리보기 🛞       | 취소 (!) 결재정보      |         |                                                                                                    | 자동저장안함                                                          | ▶ 三 목록                              |             |
| C              | 결패하기                                                                      |                                |                  | ~       |                                                                                                    |                                                                 |                                     |             |
| 88             | 결재 정보                                                                     |                                |                  | ^       |                                                                                                    |                                                                 |                                     |             |
| <b>ė</b>       | 결재선 참조자 열람자 <b>*공문</b> /                                                  | 너 수신처                          | * 저장되지 않은 정보     | 가 있습니다. |                                                                                                    | 사원                                                              | 팀장                                  |             |
| 8 <u>-</u>     |                                                                           |                                | 10-11-10-0       |         |                                                                                                    |                                                                 |                                     |             |
| 8              | 공용주소록                                                                     | 이름 이메일                         | 회사               | 삭제      | 결<br>재                                                                                                    | 김사원                                                             | 박팀장                                 |             |
| 曲              | 이름,이메일 Q                                                                  | ≫ 협력업체 testnara@naver.com      |                  |         |                                                                                                    |                                                                 |                                     |             |
| C              | ● 🛺 공용 주소록<br>● 🛺 협력업체 공용 주소록                                             | 발신 명의 : 다우기술 🗸 직인 : 다우기술 🗸 시행문 | . 시행문 🗸          | 문보기     |                                                                                                    |                                                                 |                                     |             |
| ••••           | ■ 🛺 공문발송용 주 <mark>소</mark> 록<br>- 교육강사 (teac <mark>h</mark> er@study.com) |                                |                  |         | 안해 미리보기                                                                                                    |                                                                 |                                     | <u>유</u> 인해 |
| [ <del>]</del> | 반다우 (yipark@daou.co.kr)<br>별력업체 (testnara@naver.com                       | MEMU<br>과리자가 받시 명이 지이 시해무이     | [사용자 변경 기능]      |         |                                                                                                    | <b>시</b><br>/ 전파 : 010-123-4568                                 | <u>행 문</u><br>/북☆: / 이제불: yipark@st | itudy.com   |
| 000            | study18 (davidseok@naver.co                                               | 옵션을 체크한 항목은 사용자가 직접            | 선택할 수 있습니다.      |         | 문서번호:<br>수신처: 협력업체                                                                                                    |                                                                 |                                     |             |
| 0              |                                                                           |                                |                  |         | 제 육: 정산을 위한<br>신규 보란드 마케팅 진행에<br>다.                                                                                                  | : 운영인력 충원의 건<br>따라 원활한 정산을 위한 운영 인력 :                           | 채용 또는 내부인력을 받고자 하요이 경로 후 제가하여       | 여 주시기 바랍니   |
| 0              |                                                                           |                                |                  |         | <ul> <li>- 아 태 -</li> <li>1. 중원 목착: 마케티 요정에</li> <li>2. 업무내용:</li> <li>(1) 파트너 실시간 정산 (<br/>(2) CEA 대권된 관재에 여</li> </ul>             | 따른 파트너 실시간 업무 지원<br>같무<br>1월 가이자 보석 및 경제자에 보석 기                 |                                     |             |
|                | • • • • • • • • • • • • • • • • • • •                                     |                                |                  | -       | <ul> <li>(2) 다시 마케킹 신왕에 비</li> <li>(3) 서비스 운영 이슈 서리</li> <li>3. 출원 인력: 1명</li> <li>4. 출원기간: 2018.02.15부터</li> <li>5. 요구사항</li> </ul> | < ~ ~ ~ ~ ~ ~ ~ ~ ~ 곳 보여서의 문의 디<br>18 및 마케팅 활동 지원<br>- (마케팅 시점) | **                                  |             |
| G              |                                                                           |                                | 3                | 인 취소    | (1) 포세크(막팔) 프로그램<br>(2) 웹/프바일 세비스 운!<br>6. 협조사장: 개인 노트북 지<br>- 골 -                                                                   | 8 경험자<br>경험학<br>급(보안 이슈)                                        |                                     |             |
| <b>#</b>       |                                                                           |                                | :                |         | 84                                                                                                    | 발신                                                              | 신명의                                 |             |

수신자를 Drag & Drop 으로 추가

2 [시행문 보기] 클릭하여 시행문을 확인할 수 있으며, 추가된 시행문이 없으면 문서 원문이 공문으로 발송

3 [확인] 클릭

4 [결재요청] 클릭

· 사용자 권한이 필요한 페이지입니다.

**공문서 수신처** 결재가 완료되면 문서가 전달되는 외부 이메일 계정

#### 3) 공문 발송 승인 설정 (1/2)

결재가 완료되면 공문이 발송되기 전, 관리자의 승인 절차를 따를 수 있습니다.

| Site Admin <<br>다우오피스 | 메뉴 관리 / 전자결재<br>전자결재 기본설정 🏠 |                                                                            | ? 🏼 🌻      |
|-----------------------|-----------------------------|----------------------------------------------------------------------------|------------|
| <u>م ×</u>            |                             |                                                                            |            |
| Му                    | 기본 ~                        |                                                                            |            |
| 〉 최근 사용한 메뉴           |                             |                                                                            |            |
| > 즐겨찾기                |                             |                                                                            |            |
| Management            | 프로세스 ~                      |                                                                            |            |
| ◇ 기본 관리               | 선결재 기능 사용                   | ◉ 사용 ○ 사용하지 않음                                                             |            |
| > 보안 관리               |                             | ※ 결재 예정인 문서를 결재 대기자보다 먼저 결재할 수 있는 기능입니다.                                   |            |
| › 조직 관리               |                             |                                                                            |            |
| ✓ 메뉴 관리               | 전단계 반려 옵션                   | ○ 사용 ● 사용하지 않음                                                             |            |
| > 홈<br>~ 전자결재         |                             | ※ 반려시 이전 결재자에게 문서를 보낼 수 있습니다.                                              |            |
| <br>결재 양식             | 결재 문서 회수                    | ● 사용 ○ 사용하지 않음                                                             |            |
| 전자결재 기본설정             |                             | ※ 결재가 진행중인 문서를 기안자가 회수할 수 있습니다.                                            |            |
| 문서함 필드                |                             |                                                                            |            |
| 자동 결재선                |                             | ☑ 재기안시 기결재자 통과하기                                                           |            |
| 전사 문서함                |                             | ※ 회수했던 문서를 재기안 할 때, 기결재자를 통과할 수 있습니다.                                      |            |
| 부서 문서함                |                             |                                                                            |            |
| 공문 발송 관리              |                             |                                                                            |            |
| 결재 관리자 설정             | 일괄 결재 옵션                    | MEMU                                                                       |            |
| 서명 일괄등록               | 일괄 수신 처리 옵션                 | 공문 발송 승인 설정을 [사용]으로 체크하면 공문을                                               |            |
| 전자결재 문서번호             |                             | 발송할 때, 공문 관리자의 승인을 받습니다.                                                   |            |
| 결재문서 관리               |                             |                                                                            |            |
| 보안등급 관리               | 공문 발송 승인 설정                 | 사용                                                                         |            |
| 전자결재 일자별 통계           |                             | <br>※ 공문을 발송할 때, 관리자의 승인을 받는 기능입니다, 관리자는 '결재 관리자 설정 > 전사 공문 발송 관리자 설정'에서 지 | 정함 수 있습니다. |

3 공문 발송 승인 설정 [사용] 체크

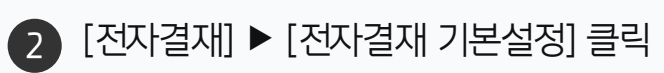

🕕 [메뉴 관리] 클릭

· 사이트관리자 권한이 필요한 페이지입니다.

#### 3) 공문 발송 승인 설정 (2/2)

결재가 완료되면 공문이 발송되기 전, 관리자의 승인 절차를 따를 수 있습니다.

| Site Admin<br>다우오피스                           | 메뉴 관리 / 전자결재<br>결재 관리자 설정 🖒       |                           |          | ⑦ IIII 👰           |
|-----------------------------------------------|-----------------------------------|---------------------------|----------|--------------------|
| Q ×<br><sup>My</sup><br>> 최근 사용한 메뉴<br>> 즐겨찾기 | <b>전사 문서함 운영자 설</b><br>전사 문서함 운영자 | 정<br>박팀장 부장 × 교육강사 부장 × + | 운영자 추가   | 전사 공문 발송 관리자 🔀 박팀장 |
| Management<br>> 기본 관리                         |                                   |                           |          | 박팀장 부장 경영관리본부 …    |
| 〉 보안 관리<br>〉 조직 관리<br>◇ 메뉴 관리                 | 결재문서 관리자 설정                       | <b>大</b> 71               |          |                    |
| ) 홈<br>-> 홈<br>-> 전자결제                        | 크세군지 근덕지                          | 사용자                       | 수정권한     | •                  |
| 결재 양식<br>전자결재 기본설정<br>문서함 필드                  |                                   | 박팀장 부장<br>교육강사 부장         |          |                    |
| 자동 결재선<br>전사 문서함<br>부서 문서함                    |                                   |                           |          |                    |
| 공문 발송 관리<br>걸재 관리자 설정                         | 전사 공문 발송 관리자                      | 설정                        |          | 닫기                 |
| 서명 일괄등록<br>전자결재 문서번호<br>결재문서 관리               | 전사 공문 발송 관리자                      | 교육강사부장 × 박팀장부장 × 4        | 관리자 추가 🔶 |                    |
| 보안등급 관리<br>전자결재 일자별 통계                        |                                   | 4                         | 허장 취소    |                    |

() 사이트관리자 권한이 필요한 페이지입니다.

1 [전자결재] ▶ [결재 관리자 설정] 클릭

전사 공문 발송 관리자 설정 항목의 [+관리자 추가] 클릭

3 조직도에서 이름 검색 후 선택

4 [저장] 클릭

#### 4) 공문 발송 승인

전사 공문 발송 관리자가 공문 발송을 승인합니다.

| ≡       | 전자결재                                                                    | A프로젝트 운영 인력 충원의 건 전자결재 ▾ 검색 생세 ▾ ♀ ♀ ◊ ◊ ◊ ◊ ◊ ◊ ◊ ◊ ◊ ◊ ◊ ◊ ◊ ◊ ◊ ◊ ◊                            |
|---------|-------------------------------------------------------------------------|---------------------------------------------------------------------------------------------------|
| û<br>⊠  | 새 결재 진행                                                                 | 2 → 반려                                                                                            |
|         | 결재하기<br>결재 대기 문서<br>결재 수신 문서 1<br>공문 대기 문서 1<br>참조/열람 대기 문서<br>결재 예정 문서 | <u>시 행 문</u><br>수 신: 수심자 참조                                                                       |
| ې<br>≣  | <b>개인문서함</b> இ<br><기본 문서함>                                              | <sup>안녕</sup><br><sup>제 목:</sup> A프로젝트 운영 인력 충원의 건                                                |
| ⊡<br>:≡ | 기인 문지함<br>임시 저장함<br>결재 문서함<br>참조/열람 문서함                                 | A프로젝트 진행에 따라 프로젝트의 원할한 진행을 위해 운영 인력 채용 또는 내부인력을 받고자 하오니<br>검토 후 재가하여 주시기 바랍니다.                    |
|         | 수신 문서함<br>발송 문서함<br>공문 문서함                                              | 1. 충원 목적 : A프로젝트 진행에 따른 운영 인력<br>2. 업무내용 :<br>1) A프로젝트 관련 조사                                      |
|         | <수가된 문서함><br>결재 공유함<br>부서 문서함                                           | 2) A프로젝트 관련 리포트<br>3) 각종 운영 이슈 서포팅 및 운영 지원<br>3. 충원 인력 : 1명<br>4. 충원 기간 : 2022.12.5 ~ (프로젝트 종료 시) |
| را<br>م | ۞ 전자결재 환경설정<br>전자결재 문서관리                                                |                                                                                                   |
| ង       |                                                                         |                                                                                                   |

**! 사용자 권한**이 필요한 페이지입니다.

※ [승인] 클릭 시 공문서 수신처로 공문이 발송됩니다.

1 [공문 대기 문서] 메뉴 클릭

2 [승인] 클릭

#### 5) 외부 메일로 발송 완료

외부 메일 수신자로 발송된 공문서입니다.

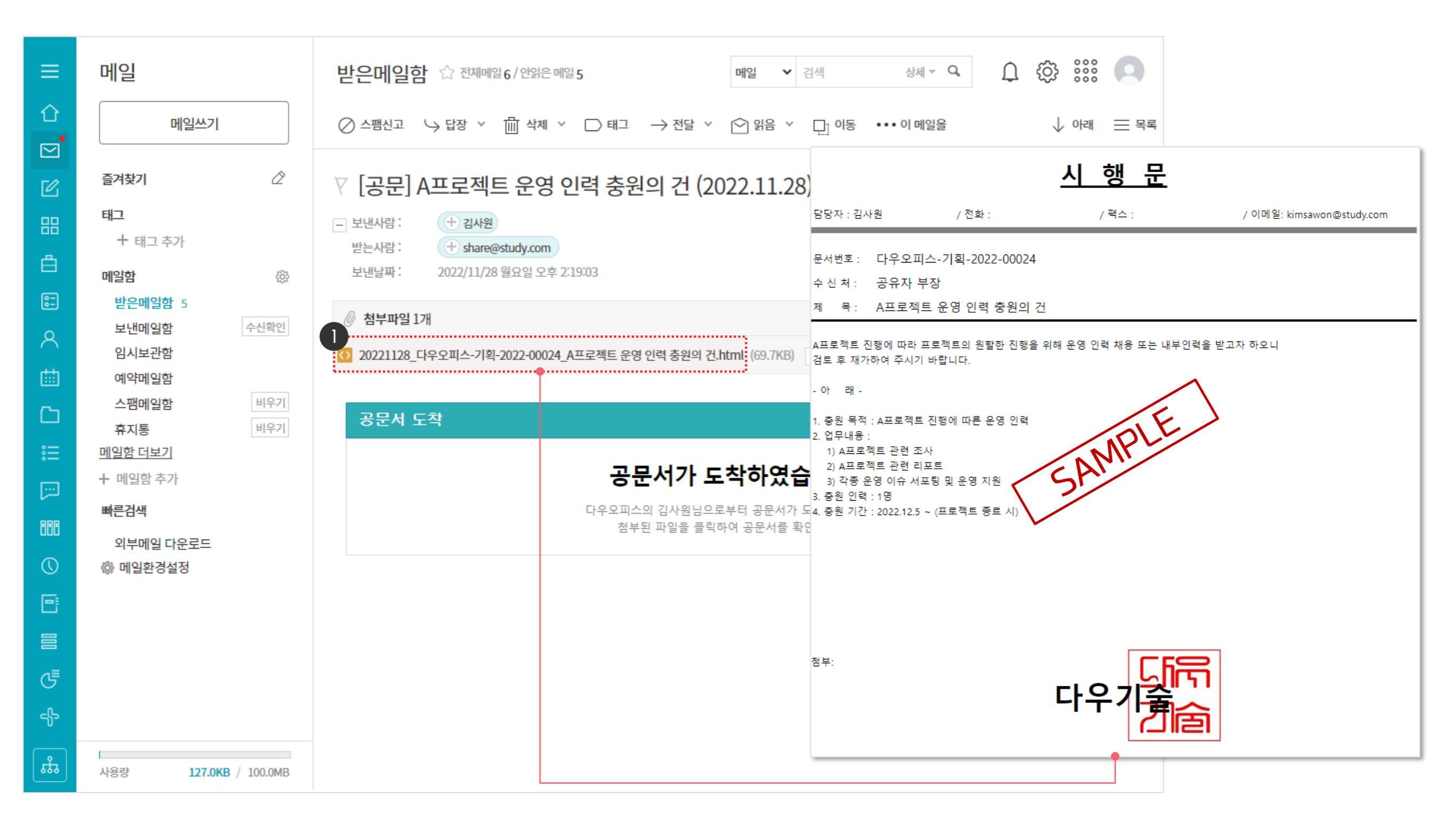

#### [참고] 공문서 추가 신규 발송

내부 결재가 완료된 문서의 공문서 수신처를 추가하는 방법입니다.

| 과 열람자 3-2문서 수신기<br>공용주소록                   | ↓ 다운로드<br> 처                 | 단 팝업보기 ~                                | 응 URL 복사         | ] 인쇄<br>X |
|--------------------------------------------|------------------------------|-----------------------------------------|------------------|-----------|
| 자 열람자 공문서 수신기                              | 1치                           |                                         | * 저장되지 않은 정보가 있습 | ×         |
| 자 열람자 공문서 수신기                              | 네트 이너                        |                                         | * 저장되지 않은 정보가 있  | 습니다.      |
| 공용주소록                                      |                              |                                         |                  |           |
|                                            | 이듬 이버                        | 세일                                      | 회사 스             | 삭제        |
| Q                                          | 발송 완료                        |                                         | 2022-11-28(월) 14 | 4:19 🔺    |
| ·록<br>공용 주소록                               | 공유자 부장 sl<br>발신 명의: 다우기술 V 전 | hare@study.com<br>직인: 다우기술 v 시행문: 시행문 v | 문서 보기            | 7         |
| 용 주소록 문신                                   | 신규 발송                        |                                         |                  |           |
| (teacher@study.com)                        | 교육강사 te                      | eacher@study.com                        |                  | 1         |
| (testnara@naver.com<br>(davidseok@naver.co | 발신명의: 다우기술 💙 🍳               | 직인: 다우기술 🗸 시행문: 시행문 🗸                   | 시행문 보기           | 7         |
|                                            |                              |                                         |                  |           |
|                                            |                              |                                         |                  |           |
|                                            |                              |                                         |                  |           |
|                                            |                              |                                         |                  |           |

[기안 문서함] 클릭 후 해당 문서 선택
 [결재 정보] 클릭
 [공문서 수신처] 탭 클릭
 수신자를 Drag & Drop 으로 추가
 [확인] 클릭

· 사용자 권한이 필요한 페이지입니다.

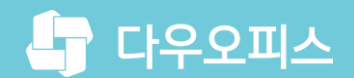

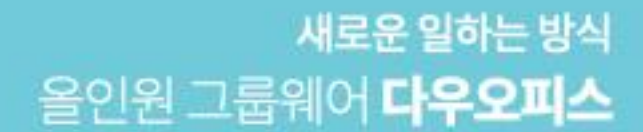

# Thank you.

#### 다우오피스 그룹웨어 고객케어라운지

Copyright DAOU TECHNOLOGY INC. All right reserved.